Making a Deposit Using Your RDC Scanner

The following job-aid details the steps to make a check deposit using your RDC scanner. After making the deposit using your RDC machine, enter the deposit details in the FinSys/FFE Cash Deposit module.

# **Preparing Checks for Deposit**

- 1. Gather all check to be scanned.
- 2. Count the checks for "Number of items" and compute the expected total amount of your deposit. This amount is the "declared amount." This count should be verified and approved by the approver of the deposit.
- 3. Perform a quality check of all deposit items to ensure that the bottom of the checks are aligned and are facing the same direction, remove all staples, paper clips etc. and straighten any bent corners.

# **Making the Deposit**

1. Go to the Bank of America homepage, and the Businesses and Institutions tab, and log on to **Bank of America** CashPro Online.

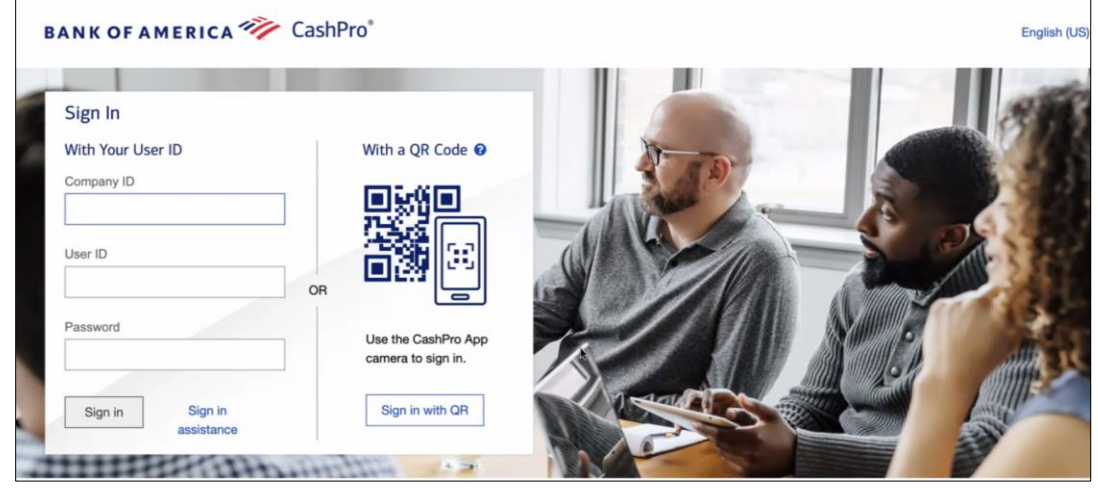

- 2. Click the Receipts tab and Remote Deposit.
- 3. Click the **Create New Deposit** link.

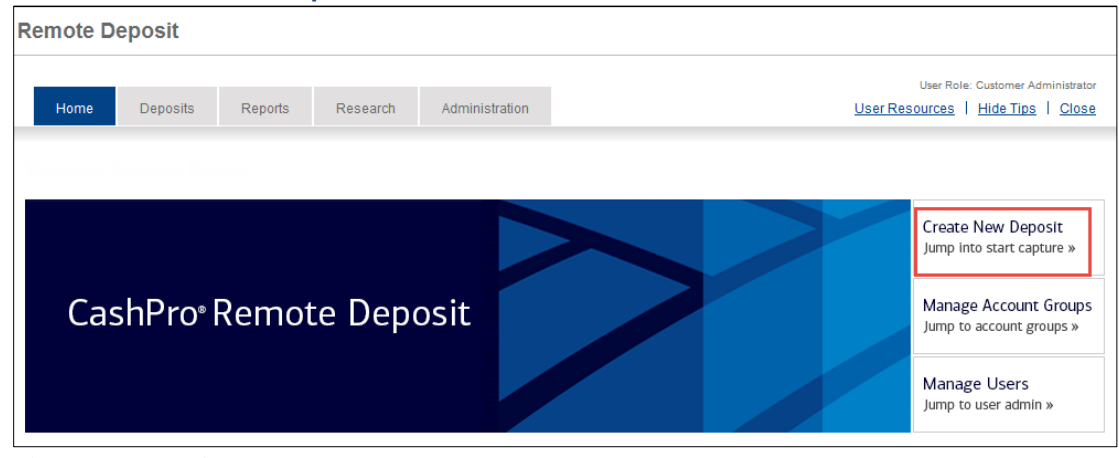

The New Deposit screen appears.

## **Columbia University Finance Training**

Making a Deposit Using Your RDC Scanner

| New Deposit                                                    |                                        |
|----------------------------------------------------------------|----------------------------------------|
| Customer: Trustees of Columbia Univer<br>Account group: Master | rsity in the City of New York Inc, The |
| Account group:*                                                | Master 🖌                               |
| Account number:*                                               | 76762 - CU Remote Deposit: 🗸           |
| Routing/transit number:                                        | 54                                     |
| Currency:                                                      | USD                                    |
| Deposit type:*                                                 | Simple                                 |
| Number of items:                                               | 0                                      |
| Declared amount:*                                              |                                        |
|                                                                | Start Capture Cancel                   |

- 4. Confirm that the **Account number** is correct. Check deposits should be routed to the account ending with 6762 only.
- 5. Select the appropriate account group description from the Account Group drop down.
- 6. **Important:** In the **Number of Items** field, enter the **number of checks plus 1**. For example, if you have 20 checks, enter the number 21.
- 7. Enter the total amount of the deposit in the **Declared Amount** field.
- 8. Load items in the entry tray right side up and facing out, as pictured below. Place as many items as will comfortably fit into the scanner entry tray.
- 9. Click **Start Capture**. The checks are scanned and a virtual endorsement is printed on the back on each check. The Deposit Item List screen appears.

#### **Reviewing and Submitting the Deposit**

The Deposit Item List screen allows you to verify if your deposit is correct and, if necessary, edit or delete the deposit. **Errors** will be noted with an attention symbol  $\triangle$  and must be corrected before you can complete the deposit.

| Deposit Item List                                                             |                                       |                      |                      |               |                       |            |
|-------------------------------------------------------------------------------|---------------------------------------|----------------------|----------------------|---------------|-----------------------|------------|
| Customer: Trustees of Columbia Un<br>Account group: Master<br>Deposit: 000004 | iversity in the City of New York Inc, | The                  |                      |               |                       |            |
| Deposit Information (Open-Pr                                                  | ocessing)                             |                      |                      |               |                       |            |
| Declared amount:                                                              | 1.00 Save                             |                      | Current amount: 1.00 | Balanc        | ing difference: 0.00  |            |
| Assign Deposit E                                                              | dit Deposit Delete Depo               | isit                 |                      |               |                       |            |
| Scanned Items (2/2)                                                           |                                       |                      |                      |               |                       |            |
| Errors 🔻                                                                      | Tasks                                 | Status 🔻             | 🔺 Sequence 🝸         | Post Amount 🝸 | Item Type             | Currency 🔻 |
|                                                                               | 1                                     |                      |                      | 1.00          | Credit Item - Virtual | USD        |
|                                                                               | 🕑 🗶 🗶                                 | Recognition Complete | 1                    | 1.00          | Personal Check        | USD        |
| Displaying 1-2 of 2                                                           |                                       |                      | All 5 10 20 50       |               |                       | 1          |
| Complete Add Items                                                            | Return To Deposit List                |                      |                      |               |                       |            |

- 1. Verify that the Scanned Items amount matches the Number of Items you entered on the New Deposit form.
  - If necessary, click Edit Deposit to correct errors or Delete Deposit to abort the deposit.
  - Click the X icon next to an item to delete it or click Add Items to add additional items.
- 2. Click **Complete** to submit the deposit. The Deposit List screen appears displaying the deposit details with a Status of Received.

Making a Deposit Using Your RDC Scanner

## **Printing the Deposit Details**

| Home Deposits            | Reports           | Research           | Administration          |                        |                       |                    |                 |                          |                 |                     | User       | resources   Hide tips   Clo |
|--------------------------|-------------------|--------------------|-------------------------|------------------------|-----------------------|--------------------|-----------------|--------------------------|-----------------|---------------------|------------|-----------------------------|
|                          |                   |                    |                         |                        |                       |                    |                 |                          |                 |                     |            |                             |
| Deposit List             |                   |                    |                         |                        |                       |                    |                 |                          |                 |                     |            |                             |
| Customer: Trustees of Co | lumbia University | in the City of New | York Inc, The           |                        |                       |                    |                 |                          |                 |                     |            |                             |
| For This Session         |                   |                    |                         |                        |                       |                    |                 |                          |                 |                     |            |                             |
| List of Deposits         |                   |                    |                         |                        |                       |                    |                 |                          |                 |                     |            |                             |
| Select Tasks             | •                 | Create Date 🔻      | Deposit Number <b>Y</b> | Account Group <b>Y</b> | Account Name <b>T</b> | Assigned User ID 🔻 | Amount <b>T</b> | Number of Items <b>T</b> | Status <b>Y</b> | Deposit ID <b>Y</b> | Currency 🔻 | Capture Source <b>Y</b>     |
| - <b>6</b>               | 2 11/0            | 6/17 03:32 PM      | 000004                  | Master                 | - CU Remote Deposits  | CZ2256             | 1.00            | 2/2                      | Received        | 120001110114000     | USD        | Scanner                     |
| Displaying 1-1 of 1      |                   |                    |                         |                        | All 5                 | 10 20 50           |                 |                          |                 |                     |            | 1                           |
| Create New Deposit       | Select            | All                | ar Refresh              | Report View            |                       |                    |                 |                          |                 |                     |            |                             |

- 1. Click **Report View** icon <sup>60</sup> from the Deposit List for the deposit you want to print.
  - Or, select the checkbox (if available) next the deposit item you want to print and click the **Report View** button.
- 2. Print the deposit screen and retain printout with the batch. Scanned checks should be secured separately from checks that have not been scanned for at least one accounting period and a maximum of 60 days. The checks must then be shredded.

## **Getting Help**

#### Login to Cash Pro University

Cash Pro University provides a collection of documentation and web-based training for additional guidance and troubleshooting.

After using the RDC Machine to make check deposits, Initiators must enter the deposit details in the **FinSys/FFE Cash Module** and Release the batch. Approvers must approve the deposit on the same day as the RDC machine deposit. Entering an RDC Machine Deposit

### **Entering Deposit Details in the FinSys/FFE Cash Module**

- 1. Login to the FinSys/FFE Cash Module.
- 2. Select New.

| Financial Syste       | ms > Cash Module | > Process | > Open Items    |  |  |  |  |  |  |
|-----------------------|------------------|-----------|-----------------|--|--|--|--|--|--|
| 🖆 Columbia University |                  |           |                 |  |  |  |  |  |  |
| IN TH                 | E CITY OF NEW YO | RK        |                 |  |  |  |  |  |  |
| New                   | Process          | Report    | Help            |  |  |  |  |  |  |
| Cash - Oper           | 1 Items          |           |                 |  |  |  |  |  |  |
|                       |                  |           |                 |  |  |  |  |  |  |
| Q                     |                  | Search    |                 |  |  |  |  |  |  |
| Batch II              | Department       | Departm   | ent Description |  |  |  |  |  |  |
| No data availa        | ble in table     |           |                 |  |  |  |  |  |  |
|                       |                  |           |                 |  |  |  |  |  |  |

3. Select Departmental RDC Machine (checks only).

| Campus:     | Deposit Type:                                     |                              |
|-------------|---------------------------------------------------|------------------------------|
| Morningside | $\bigcirc$ Smart Safe (cash only)                 | various locations            |
| Morningside | $\bigcirc$ Departmental RDC Machine (checks only) | Department                   |
| Morningside | $\bigcirc$ Cashier RDC Machine (checks only)      | Cashier's office at 210 Kent |

4. Click Next. The Cash Batch form appears.

| Department: tbd Tr    | ansaction: 0001DTS0 Deposit Type: 343 - | CUM Dept F | EDC (checks only)     |                                        |       |
|-----------------------|-----------------------------------------|------------|-----------------------|----------------------------------------|-------|
| Batch Type            | R - DEPARTMENTAL                        | 6          | RDC                   | Select RDC                             |       |
| Description           |                                         | ( I        | Deposit Date          | 0000000098 - dumm<br>0000000099 - dumm | iy #2 |
| Entry Type            | Receipt                                 | -          | 3ank Type             | Z000 - Concentration                   |       |
| Current Status        | NEW                                     | r          | lext Action           |                                        |       |
| Enter a Note          |                                         | 1          | arget Batch Total     |                                        |       |
| Note                  |                                         |            | Name                  |                                        | Date  |
| Action                | Supplemental Information                |            | Name                  |                                        | Date  |
| Batch Money Summa     | ry                                      |            |                       |                                        |       |
| Batch Total Amount    | \$0.00                                  | Tol        | tal # of Transactions | 0                                      |       |
| Batch Net Total Amoun | t \$0.00                                |            |                       |                                        |       |
| Check Total Amount    | \$0.00                                  | To         | tal # of Checks       | 0                                      |       |
| Cash Total Amount     | \$0.00                                  |            |                       |                                        |       |

- 5. Select the correct RDC from the dropdown (if applicable) and enter the Target Batch Total.
- 6. Click the Add Item button from the bottom of the screen.

Add Item Save Save & Exit Save & Release Cancel

The ChartString Selector screen appears.

# **Columbia University Finance Training**

Using FinSys/FFE for RDC Check Deposit

| Business Unit: |  |
|----------------|--|
| Department:    |  |
| Project:       |  |
| Activity:      |  |
| Initiative:    |  |
| Segment:       |  |
| Site:          |  |
| Account:       |  |

7. Enter the ChartString information for each ChartField and click **Next** from the bottom of the screen. The Item appears on the Cash Batch form.

| # | BU-Dept-Proj-Activity-Prog-Seg-Site-Acct ##### =<br>blank | Description/Notes    | Amount | Туре    | No. of<br>Checks | Debit or Credit | Delet |
|---|-----------------------------------------------------------|----------------------|--------|---------|------------------|-----------------|-------|
|   | COLUM-                                                    | 12104                | 100    | CHECK 🗸 | 3                | Credit 🗸        |       |
|   |                                                           | Detailed description |        |         |                  |                 |       |

- 8. Enter the UNI of the employee making the deposit in the top **Description** field and a detailed description in the bottom **Notes** field.
- 9. Enter the Amount (equaling the Target Batch Total) of the deposit and No. of Checks.
- 10. Click Save & Release from the bottom of the screen.

#### **Approving a Cash Deposit**

1. <u>Click the Process menu and select Items Awaiting Approval.</u> The Cash - Items Awaiting Approval page appears.

| Q |          |            | Search                 |                           |         |
|---|----------|------------|------------------------|---------------------------|---------|
|   | Batch ID | Department | Department Description | Status                    | Modifie |
|   | R:       | 14         |                        | PRELIMINARILY<br>APPROVED |         |

- 2. Click the check box for the deposit you want to approve.
- 3. Click the **Approve** button from the bottom of the screen.

View Approve Recall

The Cash – Department Approval View appears.

| Department: 1403102    | ransaction: 0001NV77 Depo | sit Type: 339 - MS Cashier RDC (checks only                                                                    | )           |                  |
|------------------------|---------------------------|----------------------------------------------------------------------------------------------------|-------------|------------------|
| Batch Identifier       | R1 4                      | RDC                                                                                                    | 000000      |                  |
| Description            | Checks                    | Deposit Date                                                                                                   |             |                  |
| Entry Type             | Receipt                   | Bank Type                                                                                                    | (Z000) Conc | entration        |
| Current Status         | RELEASED                  | Next Action                                                                                                    | APPROVE     |                  |
| Enter a Note           | note                      |                                                                                                    |             |                  |
| Note                   |                           | Name                                                                                                    |             | Date             |
| Checks                 |                           | page of page 2                                                                                                 | 1000        | 2017.11.09 11:19 |
| Action                 | Supplemental Infor        | mation Name                                                                                                    |             | Date             |
| RELEASED (145)         |                           | State of the second second second second second second second second second second second second second second |             | 2017.11.09 11:19 |
| CREATED (143)          |                           |                                                                                                    |             | 2017.11.09 11:19 |
| Batch Money Summary    |                           |                                                                                                    |             |                  |
| Batch Total Amount     | \$100.00                  | Total # of Transactions                                                                                        | 1           |                  |
| Batch Net Total Amount | \$0.00                    |                                                                                                    |             |                  |
| Check Total Amount     | \$100.00                  | Total # of Checks                                                                                              | 10          |                  |
| Cash Total Amount      | \$0.00                    |                                                                                                    |             |                  |

- 4. Enter a **Deposit Date**.
- 5. Click the **Save & Continue** button from the bottom of the screen.

Cancel Save & Continue

## **Columbia University Finance Training**

Using FinSys/FFE for RDC Check Deposit

# **Printing the Deposit Information**

- 1. Click the Process menu and select Released Items. The Cash Released Items page appears.
- 2. Click the check box for the deposit you want to view.

| Cas  | h - Released  | Items      |                        |                 |
|------|---------------|------------|------------------------|-----------------|
| Q    |               |            | Search                 |                 |
|      | Batch ID      | Department | Department Description | Status          |
|      | R: )1         | 14         | Field Human Resources  | READY FO<br>ARC |
|      | R: 12         | 1-000000   | Fell Human Resources   | READY FO<br>ARC |
| Coun | t: 2 Page 1/1 |            |                        |                 |

3. Click the **View** button from the bottom of the screen.

| Cash - Department A    | Approval View | 1                        |             |                     |        |               |            |       |
|------------------------|---------------|--------------------------|-------------|---------------------|--------|---------------|------------|-------|
| Department: 1403102    | Transaction:  | 0001NV77 Deposit Type: 3 | 39 - MS Cas | nier RDC (checks on | ıly)   |               |            |       |
| Batch Identifier       | R1            | 4                        |             | RDC                 | 000000 |               |            |       |
| Description            | Checks        |                          |             | Deposit Date        |        |               |            |       |
| Entry Type             | Receipt       |                          |             | Bank Type           | (Z000) | Concentration |            |       |
| Current Status         | RELEASED      |                          |             | Next Action         | APPROV | E             |            |       |
| Enter a Note           | note          |                          |             |                     |        |               |            |       |
| Note                   |               |                          |             | Name                |        | Da            | te         |       |
| Checks                 |               |                          |             |                     |        | 201           | 7.11.09 11 | :19   |
| Action                 | Su            | pplemental Information   |             | Name                |        | Da            | ite        |       |
| RELEASED (145)         |               |                          |             | 100 C               |        | 20            | 17.11.09 1 | 1:19  |
| CREATED (143)          |               |                          |             |                     |        | 20            | 17.11.09 1 | 1:19  |
| Batch Money Summary    | 1             |                          |             |                     |        |               |            |       |
| Batch Total Amount     | \$100.0       | 0                        | Total #     | of Transactions     | 1      |               |            |       |
| Batch Net Total Amount | \$0.00        |                          |             |                     |        |               |            |       |
| Check Total Amount     | \$100.00      |                          | Total #     | of Checks           | 10     |               |            |       |
| Cash Total Amount      | \$0.00        |                          |             |                     |        |               |            |       |
|                        |               |                          |             |                     |        | 1             | No6        | Dahit |
|                        |               |                          |             |                     |        |               |            |       |

- 4. Click **Print** from the upper right corner of the FinSys/FFE screen to print the deposit details.

   Print
   | Help
   Links
   Exit

   Print
   | Help
   Links
   Image: Exit
- 5. Retain the printout and attach it to the batch.

#### **Columbia University Finance Training** Using FinSys/FFE for RDC Check Deposit

### **Getting Help**

Nida Williams Executive Director, Accounting and Business Management 615 West 131st Street, 6th Floor (212) 854-5103 nw95@columbia.edu

Norman L Strong Associate Director, Payments and Deposits 210 Kent Hall (212) 854-3020 ns2312@columbia.edu

Joanne Hudson Director, Accounting and Business Management 615 West 131st Street, 6th Floor (212) 854-7931 jj358@columbia.edu